## **H** SAFETY REPORTS

Generate Single Barcodes

1. Log-in to your Safety Reports Admin page

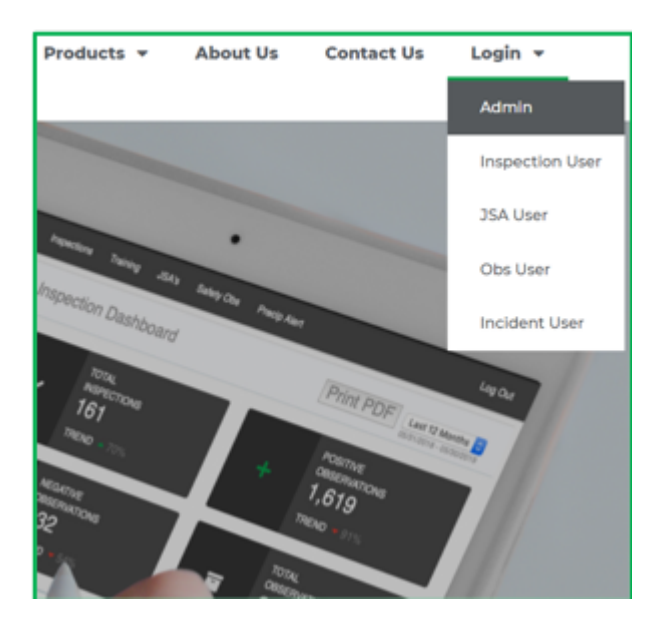

2. Select Safety Scan along the grey bar at the top of the screen

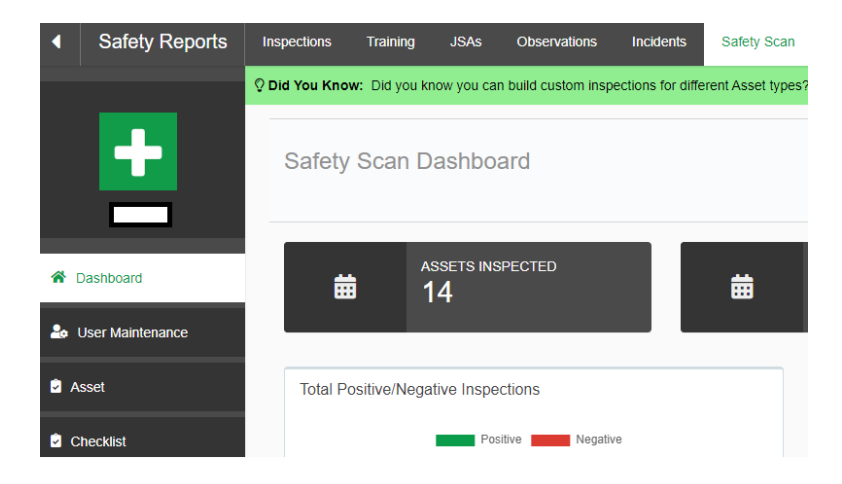

3. At far left, choose Generate Barcodes

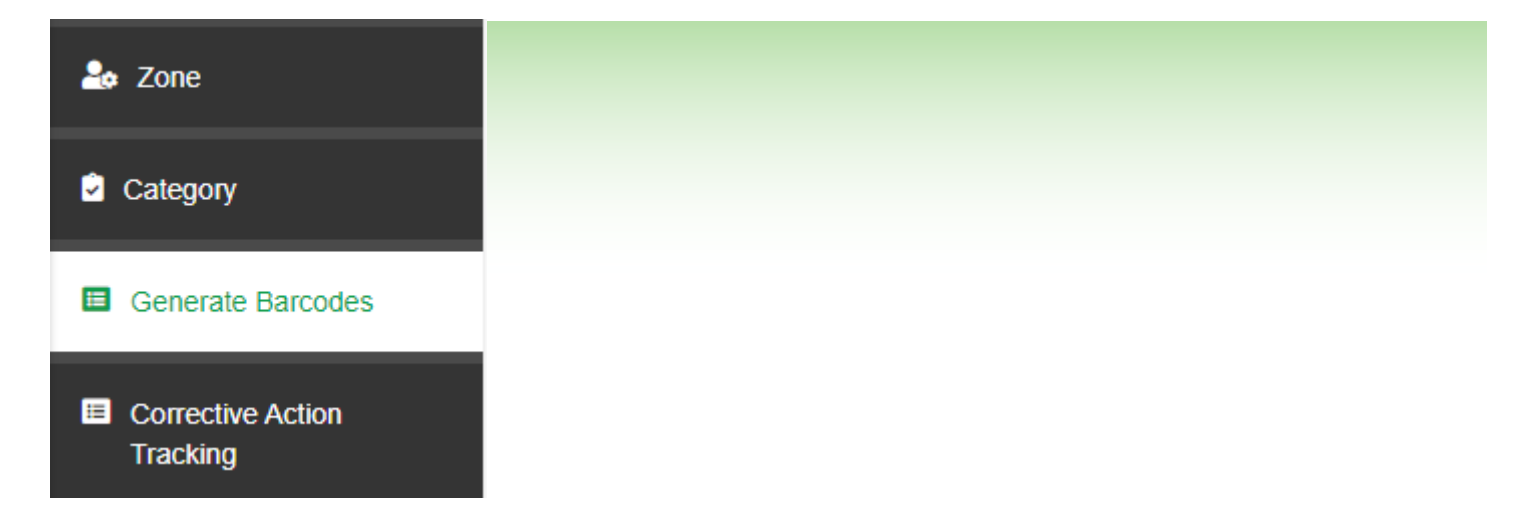

4. Select From Assets

| Generate Sets | From Assets | Customize Barcodes |
|---------------|-------------|--------------------|

5. Select Specific Asset

| Asset Filters   |    |   |
|-----------------|----|---|
| Asset Type:     |    |   |
| None            |    | ~ |
| Location:       |    |   |
| None            |    | ~ |
| Building:       |    |   |
| None            |    | ~ |
|                 | OR |   |
| Specific Asset: |    |   |
| None            |    | ~ |

6. Select Barcode code size and click Generate

| Barcode Options        |        |  |
|------------------------|--------|--|
| Barcode Type:          |        |  |
| QR Code                | ~      |  |
| Layout Size:           |        |  |
| Avery 5630 (1" x 25%") |        |  |
| Ger                    | nerate |  |

7. A new window will open and the Barcode code will be there

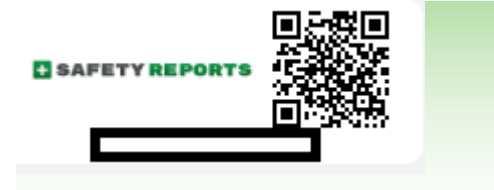